# How to place an order for prescription items as a prescriber

1 Navigate to <u>www.pharmalyfe.com</u>

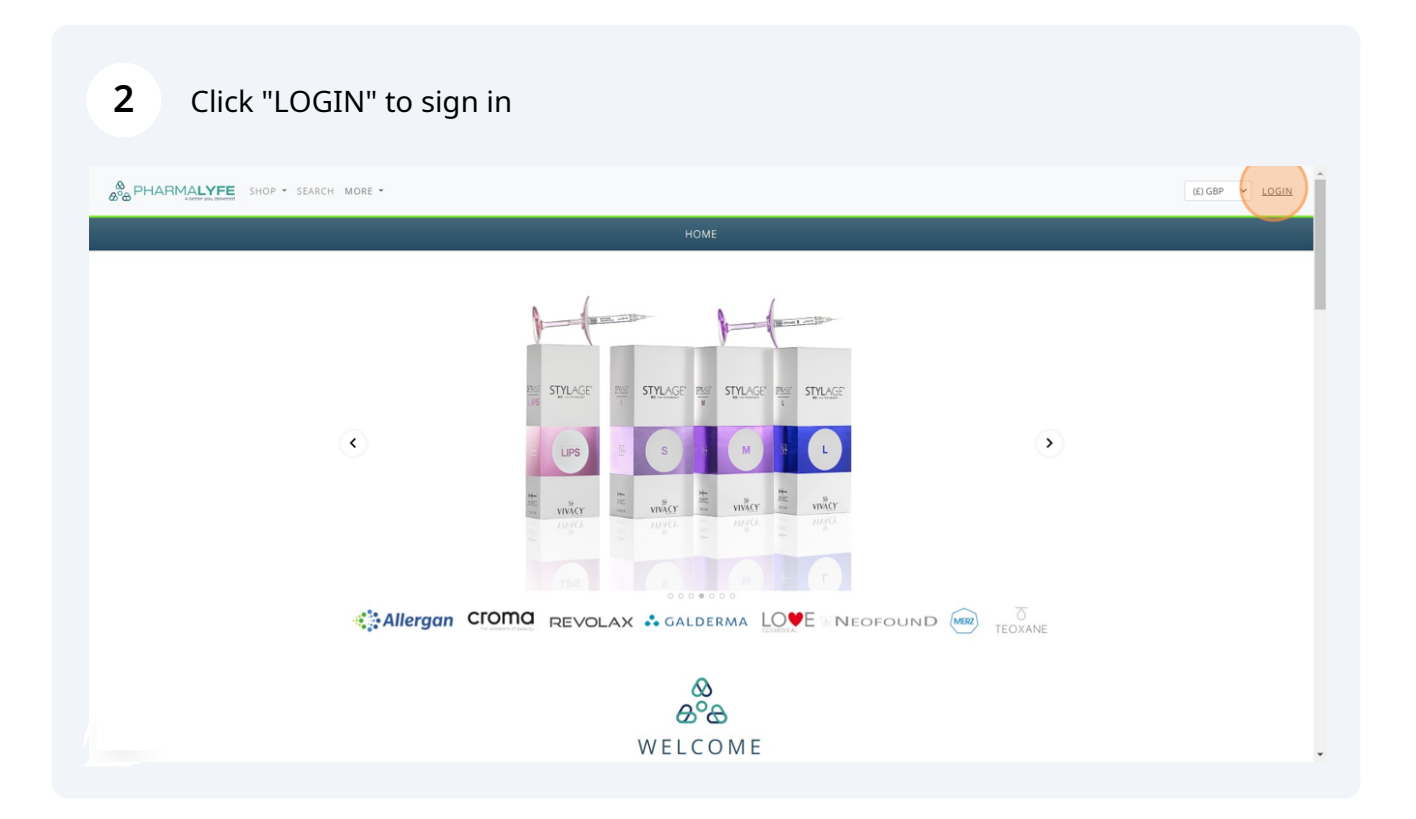

## Enter log in details. Click forgot password to reset password. Click "sign up" to create a new account

| B PHARMALYFE SHOP - SEARCH MORE - |                                           |                                                       | (E) GBP 🗸 LOGIN |
|-----------------------------------|-------------------------------------------|-------------------------------------------------------|-----------------|
|                                   | හ<br>සංක                                  | 9                                                     |                 |
|                                   | LOG                                       | IN                                                    |                 |
| If you're not yet an              | Pharmalyfe customer, you'll need to REGIS | TER for an account before you can make your purchase. |                 |
|                                   | admin<br>Please enter a valid email       | 2                                                     |                 |
|                                   | •••••                                     | FORGOT PASSWORD?                                      |                 |
|                                   | Sign In                                   | SIGN UP                                               |                 |
|                                   |                                           |                                                       |                 |
|                                   |                                           |                                                       |                 |
|                                   |                                           |                                                       |                 |
|                                   |                                           |                                                       |                 |
|                                   |                                           |                                                       |                 |

| 4 Add all required items to basket                                                                                                    |     |
|----------------------------------------------------------------------------------------------------|-----|
| BOR PHARMALYFE SHOP * SEARCH ORDERS PRESCRIPTIONS MY PRACTITIONERS MORE *                                                                                                    | Ħ 4 |
| ALL<br>FILLERS • HOME<br>FRAT DISSOLVING<br>CONSUMABLES • WEIGHT LOSS<br>I TOXINS<br>TELENCAL PEELS<br>COSMECEUTICAL SKINCARE •<br>CELLUUITE AND SCLEROTHERAPY<br>PDO THREADS<br>SPECIAL OFFERS<br>POMS<br>VITAMIN INJECTIONS<br>MESOTHERAPY |     |
| Allergan CIOMA REVOLAX SALDERMA LOVE NEOFOUND                                                                                                    |     |
| A COME                                                                                                    |     |

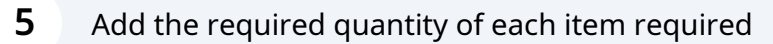

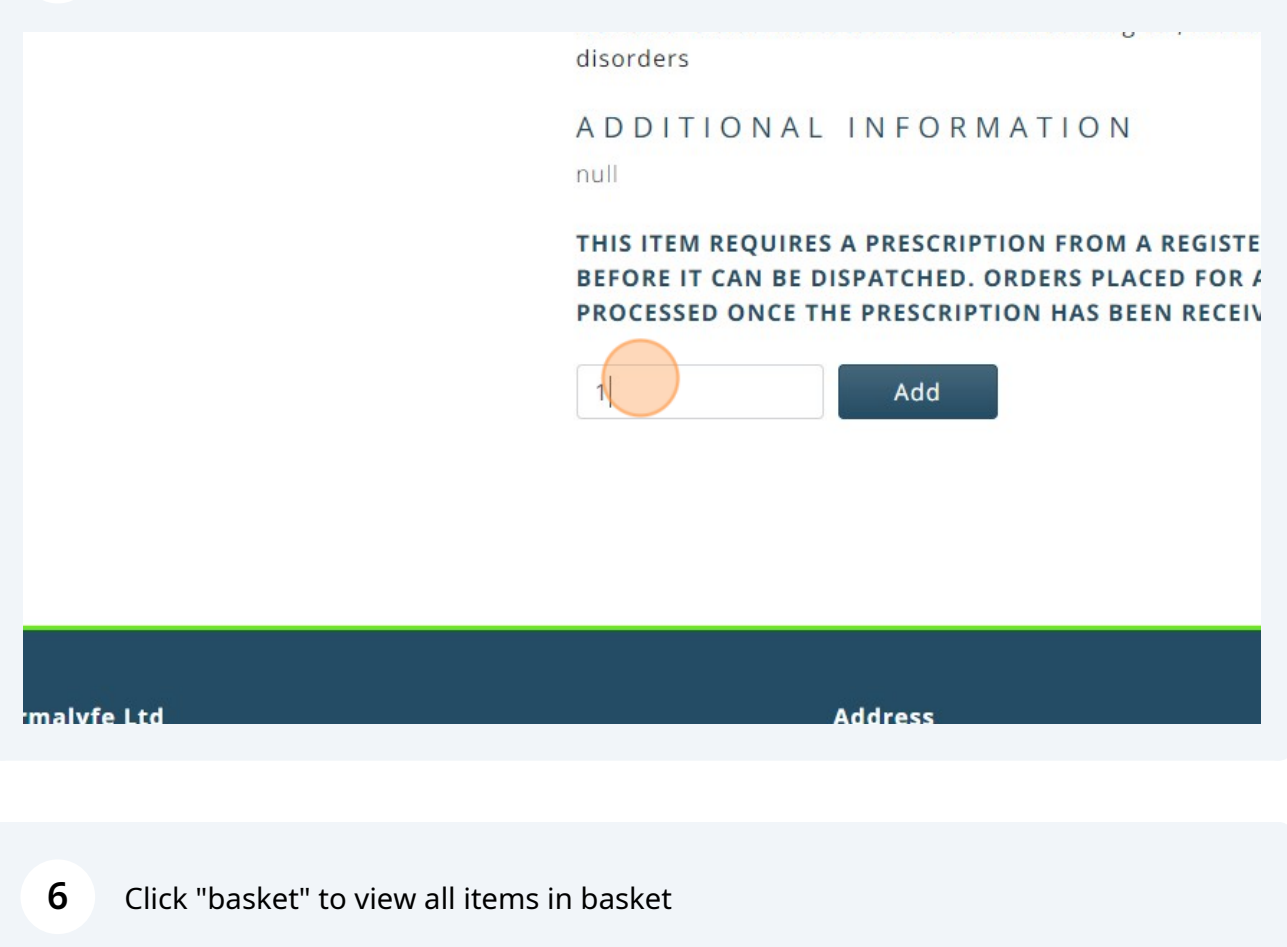

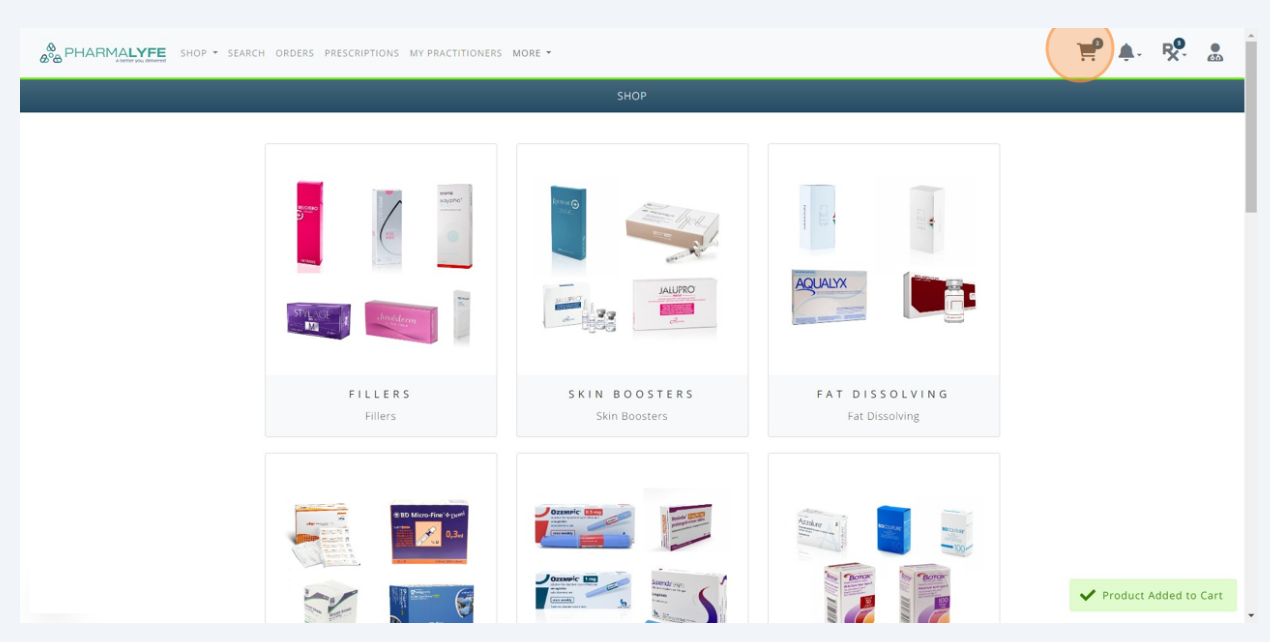

#### 7 Check basket and the Click "Proceed to Checkout" 🛒 🌲 🧏 🛔 00 PHARMALYFE SHOP - SEARCH ORDERS PRESCRIPTIONS MY PRACTITIONERS MORE -VAT Total Action Image Name Туре Price Quantity Subtotal Allergan Botox 100iu PRESCRIPTION £150.00 - 5 + £750.00 Ē £750.00 £0.00 Azzalure (2 x 125iu) PRESCRIPTION £132.00 - 3 + Azzalure Î £396.00 £0.00 £396.00 Cart Total: £1,146.00 Savings: £0.00 VAT: £0.00 Proceed to Checkout Continue Shopping

8 Select patient. If no patients are added yet, click "ADD NEW" to create a new patient.

|                                                                         | C           | HECKOUT  |   |                                                                                  |
|-------------------------------------------------------------------------|-------------|----------|---|----------------------------------------------------------------------------------|
| ORDER REQUIRES PRESCRIPTION                                             |             |          | ~ | ORDER SUMMARY<br>ALLERGAN BOTOX x 5 £750.00                                      |
| Select Patient OR ADD NEW<br>Choose a Patient<br>Prescription Item List |             | ~        |   | AZZALURE (2 X 125IU) X 3 £396.00<br>Cart Total £1,146.00<br>(includes £0.00 VAT) |
| Product                                                                 | Unallocated | Quantity |   | Prescription Items 2                                                             |
| Allergan Botox 100iu                                                    | 5           | - 0 +    |   | Delivery charges                                                                 |
| Azzalure (2 x 125iu)                                                    | 3           | - 0 +    |   | Order Total                                                                      |
| + ADD ANOTHER PRESCRIPTION                                              |             | Continue | 2 | I have read and agree to the website<br>terms and conditions                     |
| DELIVERY                                                                |             |          | > | Place Order                                                                      |
| BILLING                                                                 |             |          | > |                                                                                  |
| SHIPPING                                                                |             |          | > |                                                                                  |
|                                                                         |             |          | > |                                                                                  |

Assign required items to patient but increasing the quantity. The unallocated items list will decrease accordingly as items are assigned to the patients.

NB all items must be fully assigned to the necessary patients in order to complete the checkout process. Multiple patients can be added in one transaction and the necessary items assigned to them.

| EARCH ORDERS PRESCRIPTIONS MY PRACTITION | ERS MORE ¥  |                        |                                                              | ₹ الج | K<br>K |
|------------------------------------------|-------------|------------------------|--------------------------------------------------------------|-------|--------|
|                                          | c           | СНЕСКОИТ               |                                                              |       |        |
| ORDER REQUIRES PRESCRIPTION              |             | ~                      | ORDER SUMMARY                                                |       |        |
| PRESCRIPTION                             |             |                        | ALLERGAN BOTOX X 5 £750.00<br>1001U                          |       |        |
| Select Patient OR ADD NEW OR UP          | DATE        |                        | AZZALURE (2 X 1251U) X 3 £396.00                             |       |        |
| Test Test                                |             | <ul> <li>✓ </li> </ul> | Cart Total £1,146.00<br>(includes £0.00 VAT)                 |       |        |
| Prescription Item List                   |             |                        | Prescription Items 2                                         |       |        |
| Product                                  | Unallocated | Quantity               | Delivery charges                                             |       |        |
| Allergan Botox 100iu                     | 5           | - 0 +                  | Order Total                                                  |       |        |
| Azzalure (2 x 125iu)                     | 3           | - 0 +                  |                                                              |       |        |
| + ADD ANOTHER PRESCRIPTION               |             | Continue               | I have read and agree to the website<br>terms and conditions |       |        |
| DELIVERY                                 |             | >                      | Place Order                                                  |       |        |
| BILLING                                  |             | >                      |                                                              |       |        |
| SHIPPING                                 |             | >                      |                                                              |       |        |
| PAYMENT                                  |             | >                      |                                                              |       |        |
| ORDER NOTE                               |             | >                      |                                                              |       |        |

**10** Click "ADD ANOTHER PRESCRIPTION" to select another patient and to create another prescription. This process can be repeated as many times as necessary.

| ORDER REQUIRES PRESCRIPTION     |             | ~          | ORDER SUMMARY                                    |
|---------------------------------|-------------|------------|--------------------------------------------------|
| PRESCRIPTION                    |             |            | ALLERGAN BOTOX<br>100IU                          |
| Select Patient OR ADD NEW OR UP | DATE        |            | AZZALURE (2 X 125IU)                             |
| Test Test                       |             | <b>√</b> ~ | Cart Total (inclu                                |
| Prescription Item List          |             |            | Purcente tion to me                              |
| Product                         | Unallocated | Quantity   | Prescription items                               |
| Allergan Botox 100iu            | 3           | - 2 +      | Delivery charges                                 |
| Azzalure (2 x 125iu)            | 3           | - 0 +      | Order Total                                      |
| + ADD ANOTHER PRESCRIPTION      |             | Continue   | I have read and agree to<br>terms and conditions |
| DELIVERY                        |             | >          | Place Ord                                        |
| BILLING                         |             | >          |                                                  |
| SHIPPING                        |             | >          |                                                  |
| PAYMENT                         |             | >          |                                                  |
| ORDER NOTE                      |             | >          |                                                  |

**11** Once all items have been allocated accordingly, Unallocated section will go down to zero for all items showing that there are no more items in the basket to be allocated. Click "CONTINUE" to complete the checkout process.

| Azzalure (2 x 125iu) 0              | - 0 +                |
|-------------------------------------|----------------------|
| P R E S C R I P T I O N             | ×                    |
| Select Patient OR ADD NEW OR UPDATE |                      |
| Test Test 1                         | <ul> <li></li> </ul> |
| Prescription Item List              |                      |
| Product Unallocated 0               | Quantity             |
| Allergan Botox 100iu 0              | - 0 +                |
| Azzalure (2 x 125iu) 0              | - 3 +                |
|                                     |                      |
| + ADD ANOTHER PRESCRIPTION          | Continu              |
| ELIVERY                             |                      |
| ILLING                              |                      |
|                                     |                      |
| HIPPING                             |                      |

#### Choose delivery option

| AND A SHAPP - SEARCH ORDERS PRESCRIPTIONS MY PRACTITIONERS MORE - |                                                              | ļ              |
|-------------------------------------------------------------------|--------------------------------------------------------------|----------------|
| сн                                                                | скоит                                                        |                |
| ORDER REQUIRES PRESCRIPTION                                       | ALLERGAN BOTOX × 5 £750.00                                   |                |
| Choose a delivery option                                          | Continue         Cart Total         £1,146.00                |                |
| BILLING                                                           | Prescription Items 2     Delivery charges                    |                |
| PAYMENT<br>ORDER NOTE                                             | > Order Total                                                |                |
|                                                                   | I have read and agree to the website<br>terms and conditions |                |
|                                                                   | Place Order                                                  |                |
|                                                                   |                                                              |                |
|                                                                   | ×                                                            | Prescription D |
|                                                                   |                                                              |                |

#### Complete billing details

| ORDER REQUIRED FREDERIN HOR |                  |          | ORDER SOMMARY                                                |  |
|-----------------------------|------------------|----------|--------------------------------------------------------------|--|
| DELIVERY                    |                  | >        | ALLERGAN BOTOX x 5 £750.00<br>10010                          |  |
| BILLING                     |                  | ~        | AZZALURE (2 X 12510) X 3 £396.00                             |  |
| First Name *                | Last Name *      |          | Cart Total £1,146.00                                         |  |
| Test                        | Prescriber       |          | (includes £0.00 VAT)                                         |  |
| Email *                     | Contact Number * |          | Prescription Items 2                                         |  |
| ramzan.javed88@gmail.com    | 0777777777       |          | Delivery charges £7.00                                       |  |
| Street *                    | City *           |          | Order Total £1,153.00                                        |  |
| 1 Test Street               | Test             |          |                                                              |  |
| Postcode *                  | County           |          | I have read and agree to the website<br>terms and conditions |  |
| Country *                   | county           |          | Place Order                                                  |  |
| United Kingdom              | ~                | Continue |                                                              |  |
| SHIPPING                    |                  | >        |                                                              |  |
| PAYMENT                     |                  | >        |                                                              |  |
| ORDER NOTE                  |                  | >        |                                                              |  |

#### Complete delivery details

|                         | ALLERGAN BOTOX                         |
|-------------------------|----------------------------------------|
| DELIVERY                | > 1001U                                |
| BILLING                 | > AZZALURE (2 X 125IU) X 3 £396.00     |
| SHIPPING                | Cart Total £1,146.00                   |
| Same as Billing Address |                                        |
|                         | Continue Prescription Items 2          |
|                         | Delivery charges £7.00                 |
| PAYMENT                 | > Order Total £1,153.00                |
| ORDER NOTE              | >                                      |
|                         | □ I have read and agree to the website |
|                         | terms and conditions                   |
|                         | Place Order                            |
|                         |                                        |
|                         |                                        |

#### Choose payment option

| OKDER REQUIRED FREDERIT FION |          | ORDER SOMMARY                                                |  |
|------------------------------|----------|--------------------------------------------------------------|--|
| DELIVERY                     | >        | ALLERGAN BOTOX x 5 £750.00<br>1001U                          |  |
| BILLING                      | >        | AZZALURE (2 X 1251U) X 3 £396.00                             |  |
| SHIPPING                     | >        | Cart Total £1,146.00<br>(includes £0.00 VAT)                 |  |
| PAYMENT<br>WorldPay          | ~        | Prescription Items 2                                         |  |
| O Bank Transfer              |          | Delivery charges £7.00                                       |  |
|                              | Continue | Order Total £1,153.00                                        |  |
| ORDER NOTE                   | >        |                                                              |  |
|                              |          | I have read and agree to the website<br>terms and conditions |  |
|                              |          | Place Order                                                  |  |
|                              |          |                                                              |  |
|                              |          |                                                              |  |
|                              |          |                                                              |  |
|                              |          |                                                              |  |
|                              |          |                                                              |  |

#### **16** Click "I have read and agree to the website terms and conditions" field.

| ALLERGAN BOTOX     X       ALLERGAN BOTOX     X       10010     AZZALURE (2 X 12510)       S     X       T     X       OTE     V       dditional order information?     Delivery charges | 5 £750.00<br>3 £396.00<br><b>£1,146.00</b><br>les £0.00 VAT) |
|----------------------------------------------------------------------------------------------------|--------------------------------------------------------------|
| AZZALURE (2 X 125IU) X<br>AZZALURE (2 X 125IU) X<br>Cart Total (inclue<br>Prescription Items<br>Delivery charges                                                                         | 3 £396.00<br>£1,146.00<br>les £0.00 VAT)                     |
| 3 Cart Total (inclus) T  OTE dditional order information?                                                                                                    | £1,146.00<br>les £0.00 VAT)                                  |
| T Prescription Items OTE Delivery charges                                                                                                    |                                                              |
| dditional order information?                                                                                                    | 2                                                            |
| dditional order information?                                                                                                    | £7.00                                                        |
| Order Total                                                                                                    | £1,153.00                                                    |
| Place Ord                                                                                                    | the website                                                  |
|                                                                                                    |                                                              |

#### Click "Place Order"

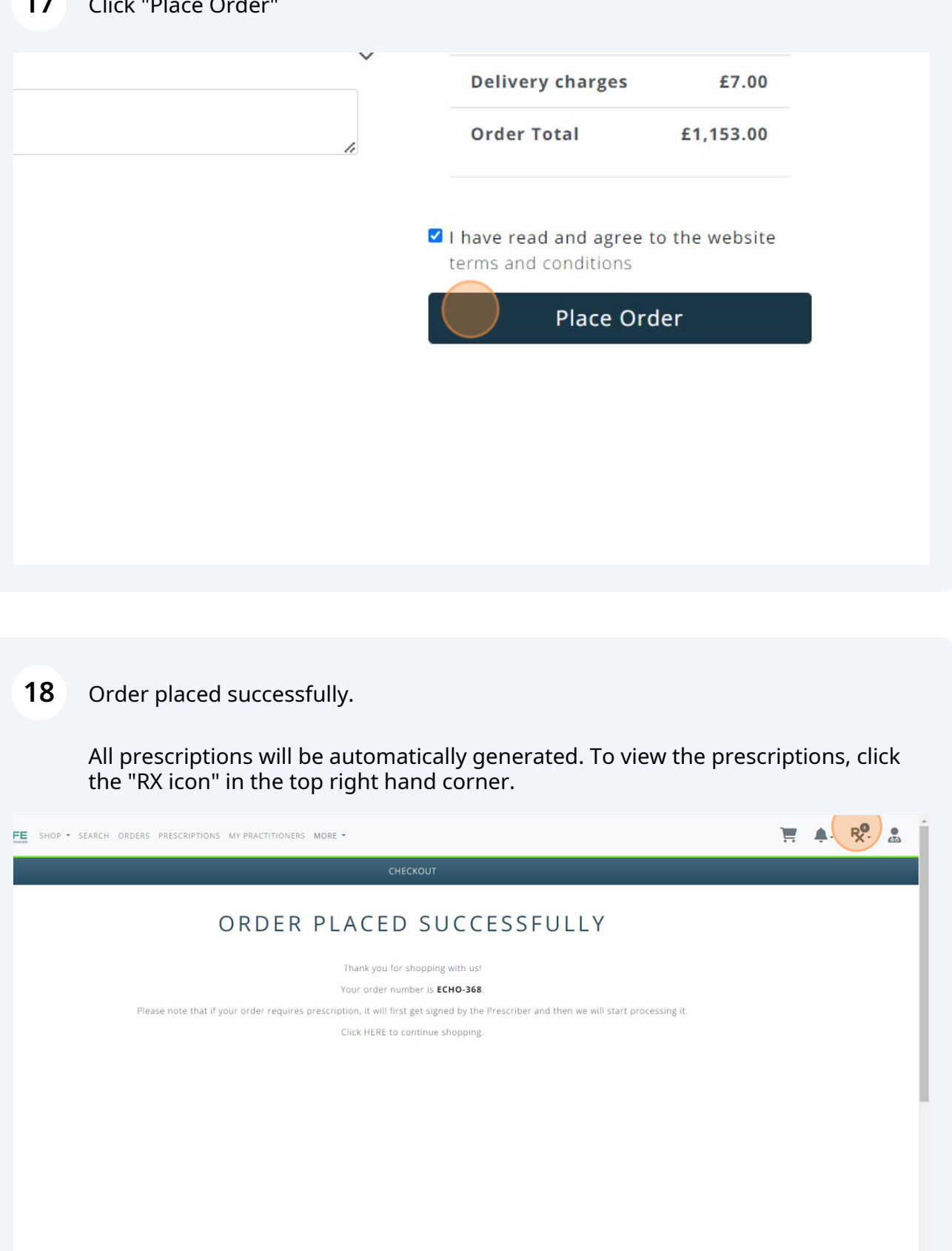

### **19** Click on the patient's name to view the prescription details

| IORE -                                                                                                    | 🏋 🌲 🕅                                                                                                    |
|----------------------------------------------------------------------------------------------------|----------------------------------------------------------------------------------------------------|
| СНЕСКОИТ                                                                                                    | TEST TEST JUST NOW<br>PRESCRIPTION DATE: 21/01/2024                                                                                      |
| PLACED SUCCESSFULLY                                                                                                    | PRACTITIONER TEST PRESCRIBER       T E S T T E S T 1     JUST NOW       PRESCRIPTION DATE: 21/01/2024       PRACTITIONER TEST PRESCRIBER |
| Thank you for shopping with us!<br>Your order number is <b>ECHO-368</b> .                                                        | TEST TEST 1 JUST NOW<br>PRESCRIPTION DATE: 21/01/2024<br>PRACTITIONER TEST PRESCRIBER                                                    |
| escription, it will first get signed by the Prescriber and then we will start processing it.<br>Click HERE to continue shopping. | TEST TEST 1 MONTH AGO<br>PRESCRIPTION DATE: 13/12/2023<br>PRACTITIONER TEST PRESCRIBER                                                   |
|                                                                                                    | TEST TEST 1 3 MONTHS AGO<br>PRESCRIPTION DATE: 15/10/2023<br>PRACTITIONER TEST PRESCRIBER                                                |
|                                                                                                    | VIEW ALL UNSIGNED PRESCRIPTIONS                                                                                                    |

#### 20 Add directions

|                           | UNSIG    | N E D !                   |               |
|---------------------------|----------|---------------------------|---------------|
| Prescription Date         |          | Prescription Created At   |               |
| 21/01/2024                |          | 21/01/2024                |               |
| Practitioner              |          | Prescriber                |               |
| Test Prescriber           |          | Test Prescriber           |               |
| Patient                   |          |                           |               |
| Test Test                 |          |                           |               |
| Product                   | Quantity | Directions                | Actions       |
| Allergan Botox 100iu      | 2        | \$pecify usage directions | Substitute    |
| Comments                  |          |                           |               |
| Add prescription comments |          |                           |               |
|                           |          |                           | Reject Verify |
|                           |          |                           |               |
|                           |          |                           |               |
|                           |          |                           |               |

### 21 Click "Verify"

|                 | UNSIG         | ned 🚺                                 |                                        |
|-----------------|---------------|---------------------------------------|----------------------------------------|
|                 |               | Prescription Created At<br>21/01/2024 |                                        |
|                 |               | Prescriber<br>Test Prescriber         |                                        |
|                 |               |                                       |                                        |
|                 |               |                                       |                                        |
| ' <b>roduct</b> | Quantity      | Directions                            | Actions                                |
| v <b>roduct</b> | Quantity<br>2 | Directions                            | Actions<br>Substitute                  |
| ooliu           | Quantity<br>2 | Directions                            | Actions                                |
| o0iu            | Quantity<br>2 | Directions                            | Actions<br>Substitute<br>Reject Verify |

### 22 Click "View Prescription"

| OP - SEARCH ORDERS PRESCRIPTIONS MY PRACTITION | iers more - |                      |                   | 📜 🌲 🥵 🏩                 |
|------------------------------------------------|-------------|----------------------|-------------------|-------------------------|
|                                                | PRESCRIPT   | ON                   |                   |                         |
|                                                | UNSIGNE     |                      |                   |                         |
| Prescription Date                              | Pre         | scription Created At |                   |                         |
| 21/01/2024                                     | 2           | 1/01/2024            |                   |                         |
| Practitioner                                   | Pre         | scriber              |                   |                         |
| Test Prescriber                                | T           | est Prescriber       |                   |                         |
| Patient                                        |             |                      |                   |                         |
| Test Test                                      |             |                      |                   |                         |
| Product                                        | Quantity    | Directions           | Actions           |                         |
| Allergan Botox 100iu                           | 2           | as directed          |                   |                         |
|                                                |             |                      | 4                 |                         |
| Comments                                       |             |                      |                   |                         |
| Add prescription comments                      |             |                      |                   |                         |
|                                                |             |                      | View Prescription |                         |
|                                                |             |                      |                   | ✓ Prescription Verified |
|                                                |             |                      |                   |                         |

23 Sign the prescription and Click the "I confirm that I am authorised to accept the terms of this document" field.

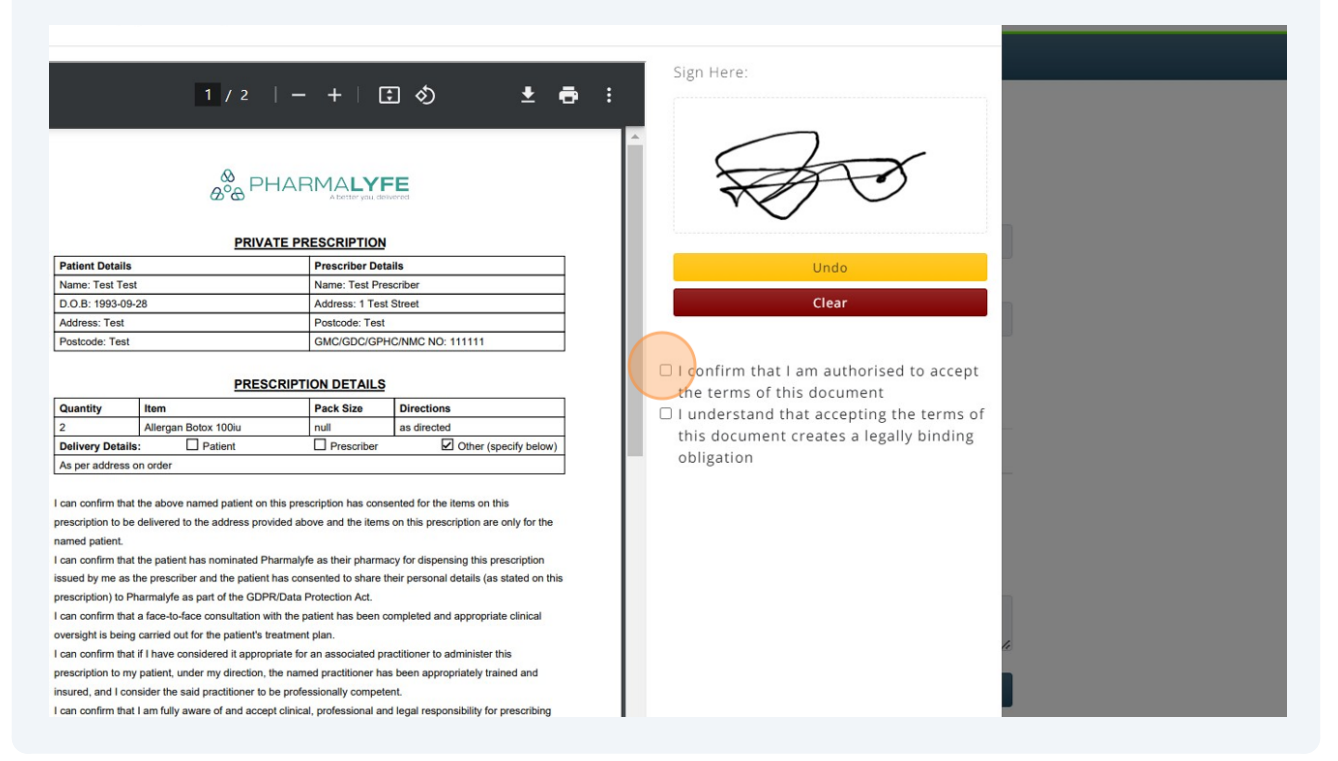

24 Click the "I understand that accepting the terms of this document creates a legally binding obligation" field.

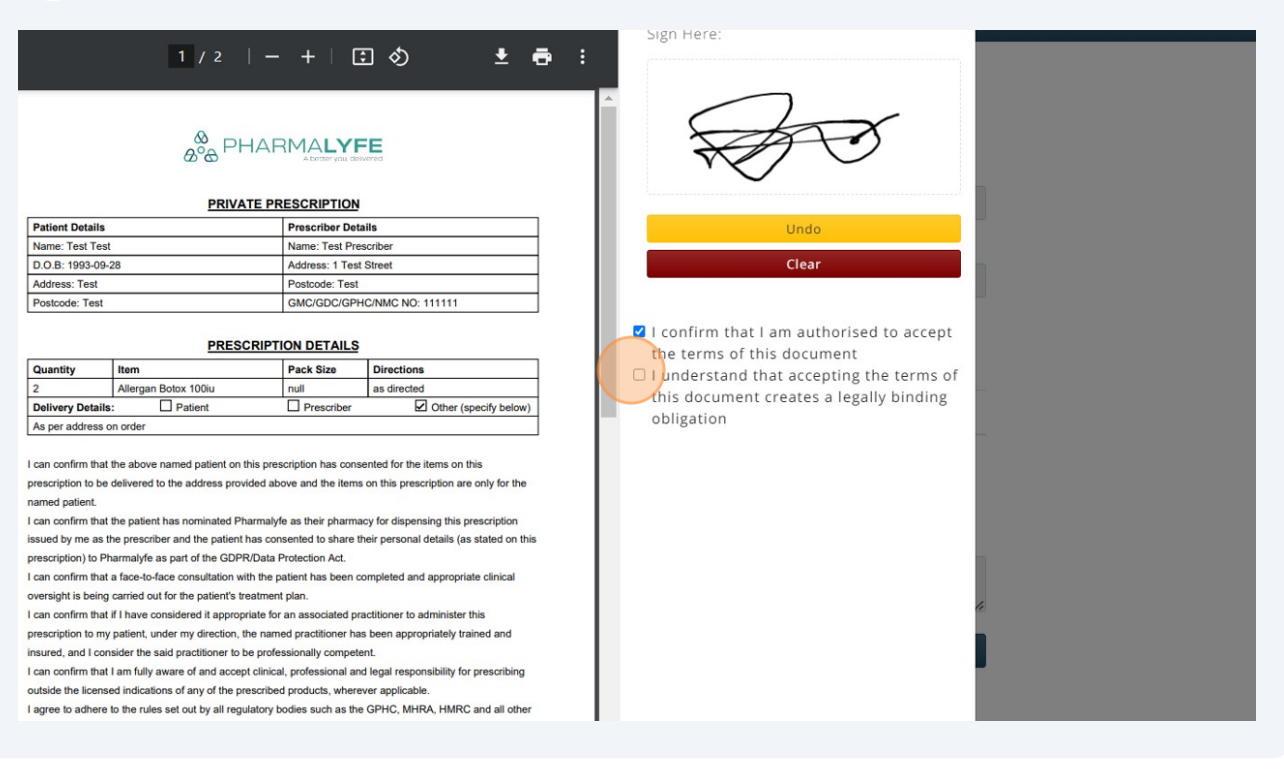

#### 25 Click "Sign"

| Implement of the presented products, where applicable, the action of the presented products, where a point of the presented products, where a point of the the presented products, where a point of the presented products, where a point of the presented products, where a point of the presented products, where a point of the presented products, the presented products, where a point of the presented products, the presented products, where a point of the presented products, the presented products, the presented produc                                |                                     |                          |                                           |                                          |
|----------------------------------------------------------------------------------------------------|-------------------------------------|--------------------------|-------------------------------------------|------------------------------------------|
| Image: Source of the second second                                |                                     | Postcode: Tes            | st                                        |                                          |
| PRESCRIPTION DETAILS         Imministry       Description         Margane Bodes 00000       not as directed         in a direct base on the prescription has consented for the lems on this descreption are only for the descreption are only for the descreption are descreption are descreption                                                                                                    |                                     | GMC/GDC/GF               | PHC/NMC NO: 111111                        |                                          |
| PESCRIPTION DETAILS           Imm         Reads Bios         State Size           Imm         Reads Bios         State Size           Imm         Reads Bios         State Size           Imm         Patient         Prescriber         Other (specify below)           In down and explaint on this prescription has consented for the lares on bid         Other (specify below)           If a down ander patient on the prescription has consented for the lares on bid         Other (specify below)           If a down ander patient on the patient has consented to the lares on bid         Other (specify below)           If a down ander patient on the patient has consented to the lares on bid         Other (specify below)           If a down ander patient on bid patients prescription         Patient is a document         If it is document           If a down ander patient has been completed and appropriate clinical         If it is document to the prescription rescription is a state of the patient has been appropriate trianed and tables is a stated on this there appropriate for an associated practitioner to administer this           If a down ander of the prescription rescription.         If it is document to the prescription rescription.           If a down and account and togat responsibility for the lares is an iso content to the prescription rescription.         If it is document to the prescription rescription.           If the condicated on the prescription rescription.         If it is document to rescription rescription rescription                                                                                                    |                                     |                          |                                           | I confirm that I am outbould a const.    |
| Image Data: 100u       Piex Size       Directions         Attergate Data: 100u       null       as directed         i:       Piexet       Prescriber       Other (specify below)         in order       Image Data: 100u       The above named patient on this prescription has conserted for the lenss on this         delivered to the address provided above and the items on this prescription       The prescriber and the patient has nonsented by the methory patient chance and patient constrained by a their paramacy for dispensing this prescription         the prescriber and the patient has nonsented to thate the prescription the patient has nonsented by the patient has nonsented by the methory particular transmitter the patient has nonsented patient on this prescription the completed and appropriate trincial control to attenting responsibility for prescripting de diversent of and coccel finate the patient has nonsented produces, there are approaches, the mande patient, not enclosed produces, there are approaches, there are approaches, there                                                                                                    | PRESC                               | RIPTION DETAILS          | S                                         | the terms of this document               |
| Altergram bloxs 100u       null       as directed         pic       Patteric       Prescriber       Other (specify below)         order       Ithin document creates a legally binding         bin document creates a legally binding       obligation         this document creates a legally binding         obligation       obligation                                                                                                    | Item                                | Pack Size                | Directions                                | I understand that accepting the terms of |
| the above named patient on this prescription has consented for the items on this     delivered to the address provided above and the items on this prescription are only for the     here patient has normated Pharmaryle as their pharmacy for dispensing this prescription     the prescriber and the patient has consented to the address provided above and the items on this destination with the patient has consented to the address provided above and the items on this destination of the OPPA/Data Protection Act.     a floot-Orac consultation with the patient has completed and appropriate clinical     carried out for the prescribed products, wherever applicable.     to the mass exclusions of any of the prescribed products, wherever applicable.     to the inset out by all regulatory todes such as the OPP(C, MHAR, HINRC and all other     y and insurance for the prescribed products, wherever applicable.     to the interest of patient adeity. I hereby declare that the above statements are                                                                                                    | Allergan Botox 100iu                | null                     | as directed                               | this document creating the terms of      |
| Do noter<br>the above named patient on this prescription has consented for the items on this<br>delivered to the address provided above and the items on this prescription<br>the patient has nominated Pharmalyfe as their pharmacy for dispensing this prescription<br>the patient has nominated Pharmalyfe as their pharmacy for dispensing this prescription<br>the patient has nominated Pharmalyfe as their pharmacy for dispensing this prescription<br>the patient has nominated Pharmalyfe as their pharmacy for dispensing this prescription<br>the prescriber and the patient has consented to share their personal details (as stated on this<br>a flox-foace consultation with the patient has been completed and appropriate clinical<br>carried out for the patient's treatment plan.<br>If have considered appropriate for an associated practitioner to administer this<br>publent, under my direction, the named practitioner to administer this<br>publent, under my direction, the named practitioner to administer this<br>publent, under my direction, the named practitioner to administer this<br>publent, under my direction, the named practitioner to administer this<br>publent, under my direction, the named practitioner to administer this<br>grand naturance for the prescribed products, wherever applicable.<br>It has not addies out a this for Hisponschilly for the terms I am<br>idoing so in the best interest of patient asfey. I hereby declare that the above statements are                                                                                                    | : Patient                           | Prescriber               | Other (specify below)                     | this document creates a regary binding   |
| the above named patient on this prescription has consented for the items on this delivered to the address provided above and the items on this prescription are only for the the patient has consented to them their personal details (as stated on this harmady for dispensing this prescription the posterith has consented to thate their personal details (as stated on this harmady for consultation with the patient has been completed and appropriate cinical carried out for the patient has been completed and appropriate that and cargo chrinical, professional and legal responsibility for prescription that protection produces. I can also confirm that I have the grant and conditions et out and keep it impossibility for prescription gree to the terms and conditions et out and keep it impossibility for prescription gree to the terms and conditions et out and keep it impossibility for prescription and conditions et out and keep it impossibility for the named patient. By using the services gree to the terms and conditions et out and keep it impossibility for the name of patient and the above statements are and conditions et out and keep it impossibility for the name of patient and the above statements are and conditions et out and keep it impossibility for the name of patient states. The neety declare that the above statements are and conditions et out and keep it impossibility for the name of patient states. Thereby declare that the above statements are and conditions et out and keep it impossibility for the name of patient states. Thereby declare that the above statements are and conditions et out and keep it impossibility for the name of patient states. Thereby declare that the above statements are and conditions et out and keep it responsibility for the terms of patient states. Thereby declare that the above statements are and conditions et out and keep it responsibility for the terms of patient states. Thereby declare that the above statements are and the state and thereby declare that the above statements are and thereby | on order                            |                          |                                           | obligation                               |
| the above named patient on this prescription has consented for the items on this<br>delivered to the address provided above and he items on this prescription the<br>persorber and the patient has consented to than the itemperonal details (as stated on this<br>harmalyfe as part of the GDPR/Data Protection Act.<br>a frace-to-face consultation with the patient has some completed and appropriate clinical<br>curried out of the patient's basename plan.<br>If have considered 1 appropriate for an associated practitioner to administer this<br>pratient, under my direction, the named paratitioner has been appropriately trained and<br>subier the sality associated practitioner to administer this<br>pratient, under my direction, the named practitioner has been appropriately trained and<br>subier the sality associated products, wherever applicable.<br>I am fully aware of and accord clinical, professional and legal responsibility for prescribing<br>ed indications of any of the prescribed products, wherever applicable.<br>I am fully aware of and accord clinical, professional and legal responsibility for prescribing<br>ed indications of any of the prescribed products, wherever applicable.<br>I am fully aware of and proceedings. L can also confirm that have the<br>ig and insurance for the prescribeng/instantes for the named patient. By using the services<br>grade to the terms and confirms set out and take full responsibility for the terms I am<br>using so in the best interest of patient safety. I hereby declare that the above statements are                                                                                                    |                                     |                          |                                           |                                          |
| delivered to the address provided above and the items on this prescription are only for the the patient has consented to share their personal details (as stated on this harmalyfe as part of the GDPR/Data Protection Act. a fone-to-face consultation with the patient has been completed and appropriate clinical carried out for the patient's treatment plan. If have considered if appropriate for an associated practitioner to administer this rescription are only offer the aid practitioner to be professionally completent. If have considered if appropriate for an associated practitioner to be professional and legal responsibility for prescripting ed indications of any of the prescription/tether my using the save of an accept clinical, professional and legal responsibility for prescripting ed indications of any of the prescription/tether my using the services gree to the terms and conditions set out and take full responsibility for the items I am it doing so in the best interest of patient safety. I hereby declare that the above statements are the above statements are the safety. I hereby declare that the above statements are the safety. I hereby declare that the above statements are there safety. I hereby decl | the above named patient on th       | is prescription has cor  | nsented for the items on this             |                                          |
| the patient has nominated Pharmalyfe as their pharmacy for dispensing this prescription<br>the prescriber and the patient has consented to share their personal dealis (as stated on this<br>harmadyfe as part of the GDPR/Data Protection Act.<br>a fract-of-face consultation with the patient has been completed and appropriate clinical<br>carried out for the patient's treatment plan.<br>If I have considered it appropriate for an associated practitioner to administer this<br>patient, under my director, the maned patchice The subsen appropriately trained and<br>taider the said practitioner to be professional and legal responsibility for prescribing<br>ed indications of any of the prescribed products, wherever applicable.<br>Is the rules set out by all regulatory bodies such as the GPHC, MHRA, HMRC and all other<br>y bodies associated with my practice and procedures. I can also confirm that I have the<br>g and instances of the prescribulity for the items I am<br>i oring so in the best interest of patient safety. I hereby declare that the above statements are<br>to indications of the prescribulity for the items I am<br>i oring so in the best interest of patient safety. I hereby declare that the above statements are                                                                                                    | delivered to the address provid     | ded above and the iten   | ns on this prescription are only for the  |                                          |
| the patent has nominated Pharmalyle as their pharmacy for dispensing this prescription<br>he prescriber and the patient has consented to share their personal details (as stated on this<br>harmadyle as part of the GDPR/Dtata Protection Act.<br>a face-to-face consultation with the patient has been completed and appropriate clinical<br>carried out for the patient's treatment plan.<br>If have considered tappropriate for an associated practitioner to administer this<br>rpatient, under my direction, the named practitioner to administer this<br>rpatient, under my direction, the named practitioner has been appropriately trained and<br>safer the said practitioner to be professionally competent.<br>I and fully aware of and accept clinical, professional and legal responsibility for prescribing<br>ed indications of any of the prescribed products, wherever applicable.<br>to the tubes set out by all regulatory bodies such as the GPHC, MHRR, HMRC and all other<br>ty bodies associated with my practice and procedures. I can also confirm that I have the<br>tig and insurance for the prescribing/treatments for the named patient. By using the services<br>gree to the terms and conditions set out and take full responsibility for the items I am<br>relating so in the best interest of patient safety. I hereby declare that the above statements are                                                                                                    |                                     |                          |                                           |                                          |
| he prescriber and the patient has consented to share their personal details (as stated on his harmalyfe as part of the GDPR/Data Protection Act. a face-to-face consultation with the patient has been completed and appropriate clinical carried out for the patient's treatment plan. If it have considered it appropriate for an associated practitioner to administer this patient, marker make practitioner has been appropriately trained and any reportist during the prescribeng resonand practitioner has been appropriately trained and state of the prescribed products, wherever applicable. It on the visat set to thy all regulatory bodies such as the GPHC, MHRA, HMRC and all other y bodies associated products, wherever applicable. It on the visat set to thy all regulatory bodies such as the GPHC, MHRA, HMRC and all other y bodies associated unterpossibility for the terms at an donding are donding treatments for the named patient. By using the services gree to the terms are out and take (interpossibility for the terms 1 am the above statements are donding so in the best interest of patient safety. I hereby declare that the above statements are the set interest of patient safety. I hereby declare that the above statements are                                                                                                    | the patient has nominated Pha       | rmalyfe as their pharm   | nacy for dispensing this prescription     |                                          |
| harmady as part of the GDPR/Data Protection Act.<br>a face-to-face consultation with the patient has been completed and appropriate clinical<br>carried out for the patient's treatment plan.<br>If have considered it appropriate for an associated practitioner to administer this<br>r patient, under my direction, the named practitioner to administer this<br>r patient, under my direction, the named practitioner base parporaitely trained and<br>subserve to any of the prescribed products, wherever applicable.<br>I am fully aware of and accept clinical, professional and legal responsibility for prescribing<br>ed indications of any of the prescribed products, wherever applicable.<br>I to the rules set out by all regulatory bodies such as the GPHC, MHRA, HMRC and all other<br>y bodies associated with my practice and procedures. I can also confirm that I have the<br>ng and insurance for the prescribing/treatments for the named patient. By using the services<br>igree to the terms and conditions set out and take full responsibility for the items I am<br>i doing so in the best interest of patient safely. I hereby declare that the above statements are<br><b>Close Sign</b>                                                                                                    | the prescriber and the patient h    | as consented to share    | their personal details (as stated on this |                                          |
| a face-to-face consultation with the patient has been completed and appropriate clinical<br>jornied out for the patient's treatment plan.<br>If I have considered it appropriate for an associated practitioner to administer this<br>patient, under my direction, the named practitioner has been appropriately trained and<br>taider the said practitioner to be professionally competent.<br>I and fully aware of and accept clinical, professional and legal responsibility for prescribing<br>ed indications of any of the prescribed products, wherever applicable.<br>Io the rules set out by all regulatory bodies such as the GPHC, MHRA, HMRC and all other<br>by policies associated with my practice and procedures. I can also confirm that I have the<br>tog and insurance for the prescribing/treatments for the named patient. By using the services<br>gree to the terms and conditions set out and take full responsibility for the items I am<br>I doing so in the best interest of patient safely. I hereby declare that the above statements are<br>Close Sign                                                                                                    | harmalyfe as part of the GDPR/      | Data Protection Act.     |                                           |                                          |
| I arried out for the patient's treatment plan.<br>If I have considered it appropriate for an associated practitioner to administer this<br>patient, under my direction, the named practitioner to be professionally competent.<br>I am fully aware of and accept clinical, professional and legal responsibility for prescribing<br>ed indications of any of the prescribed products, wherever applicable.<br>to the rules set out by all regulatory bodies such as the GPHC, MHRA, HMRC and all other<br>y bodies associated with my practice and procedures. I can aliso confirm that thave the<br>ng and insurance for the prescribing/treatments for the named patient. By using the services<br>gree to the terms and conditions set out and take full responsibility for the terms I am<br>i doing so in the best interest of patient safety. I hereby declare that the above statements are<br>Close Sign                                                                                                    | a face-to-face consultation with    | h the patient has been   | completed and appropriate clinical        |                                          |
| If I have considered it appropriate for an associated practitioner to administer this<br>/ patient, under my direction, the named practitioner has been appropriately trained and<br>stider the said practitioner to be professionally competent.<br>I am fully aware of and accept clinical, professional and legal responsibility for prescribing<br>ed indications of any of the prescribed products, wherever applicable.<br>to the rules set out by all regulatory bodies such as the GPHC, MHRA, HMRC and all other<br>y bodies associated with my practice and procedures. I can also confirm that I have the<br>mg and insurance for the prescribing/treatments for the named patient. By using the services<br>igree to the terms and conditions set out and take full responsibility for the items I am<br>is doing so in the best interest of patient safely. I hereby declare that the above statements are<br><b>Close</b> Sign                                                                                                    | carried out for the patient's treat | atment plan.             |                                           |                                          |
| r patent, under my direction, the named practitioner has been appropriately trained and<br>sider the said practitioner to be protessionally competent.<br>I am fully aware of and accept clinical, professional and legal responsibility for prescribing<br>ed indications of any of the prescribed products, wherever applicable.<br>to the rules set out by all regulatory bodies such as the GPHC, MHRC Aml BI other<br>y dodies associated with my practice and procedures. I can also confirm that I have the<br>ng and insurance for the prescribing/treatments for the named patient. By using the services<br>igree to the terms and conditions set out and take full responsibility for the items I am<br>i doing so in the best interest of patient safety. I hereby declare that the above statements are<br>Close Sign                                                                                                    | if I have considered it appropri    | ate for an associated p  | practitioner to administer this           |                                          |
| slader the said practitioner to be professionally competent.<br>I am fully aware of and accept (triangle, professional and legal responsibility for prescribing<br>ed indications of any of the prescribed products, wherever applicable.<br>Its the rules set out by all regulatory bodies such as the CPHC, MHRA, HMRC and all other<br>by bodies associated with my practice and procedures. I can also confirm that I have the<br>rg and insurance for the prescribing/treatments for the named patient. By using the services<br>igree to the terms and conditions set out and take full responsibility for the items I am<br>i doing so in the best interest of patient safety. I hereby declare that the above statements are<br>Close Sign                                                                                                    | r patient, under my direction, th   | e named practitioner h   | has been appropriately trained and        |                                          |
| I am tilly aware of and accopt clinical, professional and legal responsibility for prescribing<br>ed indications of any of the prescribed products, wherever applicable.<br>Io the rules are out by all regulatory bodies such as the GPHC, MHRA, HMRC and all other<br>by bodies associated with my practice and procedures. I can also confirm that I have the<br>ng and insurance for the prescribing/treatments for the named patient. By using the services<br>greet to the terms and conditions set out and take full responsibility for the items I am<br>i doing so in the best interest of patient safety. I hereby declare that the above statements are<br>Close Sign                                                                                                    | isider the said practitioner to be  | e professionally compe   | stent.                                    |                                          |
| et indications of any of the prescribed produces, wherever applicable.<br>In the rules set out by all regulatory bodies such as the CPHC, MHA, HMRC and all other<br>y bodies associated with my practice and procedures. I can also confirm that I have the<br>g and insurance for the prescribing/treatments for the named patient. By using the services<br>igree to the terms and conditions set out and take full responsibility for the items I am<br>is doing so in the best interest of patient safety. I hereby declare that the above statements are<br>Close Sign                                                                                                    | I am fully aware of and accept      | clinical, professional a | and legal responsibility for prescribing  |                                          |
| to the fuels set out by all regulatory bodies such as the UPHC, MHAA, HINKC and all other<br>by bodies associated with my practice and procedures. I can also confirm that I have the<br>ng and insurance for the prescribing/treatments for the named patient. By using the services<br>gree to the terms and conditions set out and take full responsibility for the items I am<br>i doing so in the best interest of patient safety. I hereby declare that the above statements are<br>Close Sign                                                                                                    | ed indications of any of the pre    | scribed products, whe    | rever applicable.                         |                                          |
| y bodes associated with my practice and procedures. I can also continn that it have the<br>ng and insurance for the prescribing/treatments for the named patient. By using the services<br>igree to the terms and conditions set out and take full responsibility for the items 1 am<br>I doing so in the best interest of patient safety. I hereby declare that the above statements are<br>Close Sign                                                                                                    | to the rules set out by all regula  | atory bodies such as th  | he GPHC, MHRA, HMRC and all other         |                                          |
| rg and nisurance for me prescripting treatments for the name parent. By using the services<br>gree to the terms and conditions set us and take full terms I am<br>i doing so in the best interest of patient safety. I hereby declare that the above statements are<br>Close Sign                                                                                                    | y bodies associated with my pr      | actice and procedures    | s. I can also confirm that I have the     |                                          |
| I doing so in the best interest of patient safety. I hereby dedare that the above statements are                                                                                                    | ng and insurance for the prescri    | ibing/treatments for the | e named patient. By using the services    |                                          |
| Tooling so in the dest interest of panels saley. I neledy decare that the above statements are                                                                                                    | Igree to the terms and condition    | and take full            | responsibility for the items I am         |                                          |
| Close Sign                                                                                                    | r doing so in the best interest of  | patient salety. There.   | by declare that the above statements are  |                                          |
| ✓ Close Sign                                                                                                    |                                     |                          |                                           | 4                                        |
| Close Sign                                                                                                    |                                     |                          |                                           | *                                        |
| Close Sign                                                                                                    |                                     |                          |                                           |                                          |
| Close Sign                                                                                                    |                                     |                          |                                           |                                          |
| Close Sign                                                                                                    |                                     |                          |                                           |                                          |
|                                                                                                    |                                     |                          |                                           | Close Sign                               |
|                                                                                                    |                                     |                          |                                           |                                          |
|                                                                                                    |                                     |                          |                                           |                                          |

**26** Check email and click the link in the email to verify the prescription.

NB The prescription will NOT be fully signed and verified until the link is clicked. This is the secondary step in signing the prescription.

| =            | M Gmail                     |       | Q S | earch mail                                                                                                    | ±                                                                                                    | 0                                                                                    |
|--------------|-----------------------------|-------|-----|----------------------------------------------------------------------------------------------------|----------------------------------------------------------------------------------------------------|--------------------------------------------------------------------------------------|
| 1            | Compose                     |       | ~   |                                                                                                    | I                                                                                                    | 1 of                                                                                 |
| <b>□</b> ☆ © | Inbox<br>Starred<br>Snoozed | 68    |     | Prescription-932 Signature Verificatio                                                                                                    | n - Pharmalyfe 🔉 Inbox 🗙                                                                                                    |                                                                                      |
| Þ<br>D<br>v  | Sent<br>Drafts<br>More      | 1     | S   | support@pharmalyfe.com <u>via</u> amazonses.com<br>to me ▼<br>Hi Test Prescriber,                                                                                  |                                                                                                    | 11:53 PM (O minutes ago) 🛛 🛠                                                         |
| Lab          | els                         | +     |     | We kindly request your assistance in authenticating the signature<br>regarding its validity or suspect any unauthorized usage, please                              | e on prescription 932. By clicking on the link provided, you can confir<br>don't hesitate to reach out to our support team for immediate action | rm that you have signed this prescription. If you ha                                 |
| :            | Unread.<br><b>Unwanted</b>  | 2,405 |     | Please click on the following link to verify<br>https://app.pharmatvfe.com/prescription/932/ey.htpGciOiJIU2/1N<br>RtYnkiOiJyYW16YW4uamF2ZWQ40EBnbWEptC5jb20iLCJpY7 | NisinR5cCi6ikoXVCJ9.ev.ibWEpbCl6in.jhbXphbi5gYXZiZDg4QGdt<br>XQiOjE3MDU4ODExOTQsimV4cCi6MTczNzQxNzE5NH0.n2Bf_AQi                                | YWisLmNybSisinByZXNjcmlwdGiybl9wavl8ijkZMits<br>kpEc-MullBCo1nMITPYPahH25M7JxohzMa7o |
|              |                             |       |     | Thank you for your prompt attention.                                                                                                    |                                                                                                    |                                                                                      |
|              |                             |       |     | Regards                                                                                                    |                                                                                                    |                                                                                      |
|              |                             |       |     | The Pharmalyfe Team                                                                                                    |                                                                                                    |                                                                                      |
|              |                             |       |     | ← Reply → Forward ()                                                                                                    |                                                                                                    |                                                                                      |
|              |                             |       |     |                                                                                                    |                                                                                                    |                                                                                      |

| 27   | Click "PR                      | ESCRIPTI | ONS" o        | n the to                              | op bar to view                            | all prescriptions                             | and their status                                           |
|------|--------------------------------|----------|---------------|---------------------------------------|-------------------------------------------|-----------------------------------------------|------------------------------------------------------------|
| HARM | ALYFE<br>better you, delivered | SHOP 🔻   | SEARCH        | ORDERS                                | PRESCRIPTIONS                             | MY PRACTITIONERS                              | MORE -                                                     |
|      |                                |          |               |                                       |                                           |                                               | PRESC                                                      |
|      |                                |          |               |                                       |                                           |                                               | U N S I G                                                  |
|      |                                |          | Y<br>li<br>ci | ou have si<br>nk. Click o<br>ontinue. | igned the prescrip<br>on the link provide | tion but to complete<br>d in the email to con | the verification process an<br>firm your signature. If you |
|      |                                |          | P             | rescriptio                            | on Date                                   |                                               |                                                            |
|      |                                |          |               | 21/01/20                              | 024                                       |                                               |                                                            |
|      |                                |          | P             | ractition                             | er                                        |                                               |                                                            |

### **28** The prescriptions tab shows all prescriptions and their status.

|              | PRESCRIP          | TIONS           |            |          |
|--------------|-------------------|-----------------|------------|----------|
|              |                   |                 |            |          |
|              |                   |                 |            | ~        |
| Patient      | Practitioner      | Prescriber      | Date       | Status   |
| Test Test 1  | Test Prescriber   | Test Prescriber | 21/01/2024 | Unsigned |
| Test Test 1  | Test Prescriber   | Test Prescriber | 21/01/2024 | Unsigned |
| Test Test    | Test Prescriber   | Test Prescriber | 21/01/2024 | Signed   |
| Test Test 1  | Test Prescriber   | Test Prescriber | 21/01/2024 | Signed   |
| Test Test    | Test Prescriber   | Test Prescriber | 21/01/2024 | Signed   |
| Test Patient | Practitioner Test | Test Prescriber | 18/12/2023 | Signed   |
| Test Patient | Practitioner Test | Test Prescriber | 18/12/2023 | Signed   |
| Test Test    | Test Prescriber   | Test Prescriber | 13/12/2023 | Unsigned |
| Test Patient | Practitioner Test | Test Prescriber | 29/10/2023 | Signed   |
| Test Test 1  | Test Prescriber   | Test Prescriber | 15/10/2023 | Unsigned |

All prescriptions can be viewed. Any outstanding prescriptions can be accessed and signed from this tab as well.

| ♥ ▼ SEARCH ORDERS PRESCRIPTIONS MY PRACTITION | IERS MORE - |                         |                   | Ē | <b>.</b> - | <b>R</b> . |  |
|-----------------------------------------------|-------------|-------------------------|-------------------|---|------------|------------|--|
|                                               | PRESC       | RIPTION                 |                   |   |            |            |  |
|                                               | SIGN        | e d 😋                   |                   |   |            |            |  |
| Prescription Date                             |             | Prescription Created At |                   |   |            |            |  |
| 21/01/2024                                    |             | 21/01/2024              |                   |   |            |            |  |
| Practitioner                                  |             | Prescriber              |                   |   |            |            |  |
| Test Prescriber                               |             | Test Prescriber         |                   |   |            |            |  |
| Patient                                       |             |                         |                   |   |            |            |  |
| Test Test                                     |             |                         |                   |   |            |            |  |
| Product                                       | Quantity    | Directions              | Actions           |   |            |            |  |
| Allergan Botox 100iu                          | 2           | as directed             |                   |   |            |            |  |
| Comments                                      |             |                         | "                 |   |            |            |  |
| Add prescription comments                     |             |                         |                   |   |            |            |  |
|                                               |             |                         | View Prescription |   |            |            |  |
|                                               |             |                         |                   |   |            |            |  |
|                                               |             |                         |                   |   |            |            |  |

#### Completed prescription

| VIEW PRESCRIPTION       *       *       *       *       *       *       *       *       *       *       *       *       *       *       *       *       *       *       *       *       *       *       *       *       *       *       *       *       *       *       *       *       *       *       *       *       *       *       *       *       *       *       *       *       *       *       *       *       *       *       *       *       *       *       *       *       *       *       *       *       *       *       *       *       *       *       *       *       *       *       *       *       *       *       *       *       *       *       *       *       *       *       *       *       *       *       *       *       *       *       *       *       *       *       *       *       *       *       *       *       *       *       *       *       *       *       *       *       *       *       *       *       *       *       *       *       *                                                                                                    |                 |                    |                                           |                     |                                          |     |     | - | A 5          | 0    |
|----------------------------------------------------------------------------------------------------|-----------------|--------------------|-------------------------------------------|---------------------|------------------------------------------|-----|-----|---|--------------|------|
|                                                                                                    | VIEW PRESCRI    | ΡΤΙΟΝ              |                                           |                     |                                          |     | ×   | Ħ | <b>-</b> • • | X- @ |
|                                                                                                    |                 |                    |                                           |                     |                                          |     |     |   |              |      |
| Prescription-332.pdf   1 / 2 - 60% + • • <t< th=""><th></th><th></th><th></th><th>1000</th><th></th><th></th><th></th><th></th><th></th><th></th></t<>                                                                                                    |                 |                    |                                           | 1000                |                                          |     |     |   |              |      |
|                                                                                                    | Prescription-93 | 2.pdf              | 1 / 2 🕴 🗕                                 | 80% +               | i \$                                     | ± 1 | ē : |   |              |      |
| DEVICE PERSCRIPTION         Paient Details       Prescriber Details         Nume: Test Test       Nume: Test Test         D.G.:: 1930-90-20       Address:: 1 Test Steel         Address: Test       Postcode: Test         Postcode: Test       Obtice: 1930-90-20         Address: Test       Postcode: Test         Postcode: Test       Obtice: 1930-90-20         Address: Test       Postcode: Test         Postcode: Test       Obtice: 1930-90-20         Address: Test       Postcode: Test         Postcode: Test       Obtice: 1930-90-20         Address: Test       Postcode: Test         Postcode: Test       Obtice: 1930-90-20         Address: Test       Obtice: 1930-90-20         Postcode: Test       Obtice: 1930-90-20         Postcode: Test       Obtice: 1930-90-20         Postcode: Test       Obtice: 1930-90-20         Postcode: Test       Obtice: 1930-90-20         Postcode: Test       Obtice: 1930-90-20         Postcode: Test       Obtice: 1930-90-20         Postcode: Test       Postcode: Test         Delivery Details:       Patient         Postcode: Test       Obtice: 1930-90-20         Rot confirm that the above named patient non this prescription has consented for the                                                                                                    |                 |                    | &°a PHAR                                  |                     | -E                                       |     | Î   |   |              |      |
| Patient Details       Prescriber Details         Name: Test Test       Name: Test Prescriber         D.D.B: 1993-06-28       Address: 1 Test Street         Address: Test       Peatode: Test         Postode: Test       OBC: DGCOPHICAME NO. 111111         DESCRIPTION DETAILS         Quantity       Item       Peek Size       Directions         2       Address : Test       Paisond: Test       Delivery Details:         2       Address : Test       Directions       as directed         2       Address in Columnian       as directed       Delivery Details:       Patent       Prescriber       Other (specify below)         As per address on order       I can confirm that the above named patient on this prescription has consented for the items on this prescription are only for the named patient.       I can confirm that the patient has nominated Pharmalyte as their pharmacytor dispensing this prescription issued by me as the prescriber and the patient has nominated pharmalyte as their pharmacytor dispensing this prescription issued by me as the prescriber and the patient has nominated Pharmalyte as their pharmacytor dispensing this prescription issued by me as the prescriber and the patient has nominated Pharmalyte as their pharmacytor dispensing this prescription issued by me as the prescriber and the patient has nominated Pharmalyte as part of the GDPR/Dala Protection Act.       I can confirm that a face-to-face consultation with the patient has been completed and appropriate clinical oversight is being carrined or for                                                                                                    |                 |                    | PRIVATE P                                 | RESCRIPTION         |                                          |     |     |   |              |      |
| Name: Test Test Test Steet       Name: Test Test Steet         D.O.B. 1993-09-28       Address: Test         Postcode: Test       Postcode: Test         Postcode: Test       OMC/GDC/GPHC/MC N0: 111111         DESCRIPTION DETAILS         Ouantity       tem         2       Alergan Botox 100/u         2       Alergan Botox 100/u         as directed       as directed         Delivery Details:       Pesc Size         Delivery Details:       Pesc Test         I can confirm that the above named patient on this prescription has consented for the items on this prescription to be delivered to the address provided above and the items on this prescription are only for the named patient.         I can confirm that the above named patient to this prescription has consented to the prescription rescription are only for the named patient.         I can confirm that the patient has consented to the times on this prescription rescription issued by me as the prescription Protection Act.         I can confirm that the patient has consented to the their personal details (as stated on this prescription tissued by me as the prescriber and the patient the patient the patient has consented to that the prescription or protection Act.         I can confirm that a face-to-face consultation with the patient has been completed and appropriate clinical oversight is being carried out for the patient's treatment plan.         I can confirm that a face-to-face consultation with the patient has been appropr                                                                                                    |                 | Patient Details    |                                           | Prescriber Det      | ails                                     |     |     |   |              |      |
| D.O.B.: 1993-09-28       Address: Test         Address: Test       Postcode: Test         Postcode: Test       GMC/GDC/GPL/AMC NO: 111111         DESCRIPTION DETAILS         Quantity       tem         2       Adergan Boton: 100u         All ergan Boton: 100u       null         and directed       Delivery Details:         2       Adergan Boton: 100u         All ergan Boton: 100u       null         and directed       Delivery Details:         2       Adergan Boton: 100u         All ergan Boton: 100u       null         and directed       Delivery Details:         2       Adergan Boton: 100u         As per address on order       Intercenter         I can confirm that the abore named patient on this prescription has consented for the items on this prescription are only for the named patient.         I can confirm that the patient has nominated Pharmalyle as their pharmacylor dispension its prescription issued by me as the patient'has consented to thate heir presonal details (as stated on this prescription) to Pharmalyle as part of the GDPR/Data Protection Address (or experisition is experisition) in patient's treatment plan.         I can confirm that if have considered it appropriate for an associated practitioner to administer this prescription to administer this prescription to administer this prescription to administer this prescription to administer this prescription to adminis                                                                                                    |                 | Name: Test Te      | st                                        | Name: Test Pre      | escriber                                 |     |     |   |              |      |
| Address: Test       Postcode: Test         Postcode: Test       GMC/GDC/GPHC/MC NO: 111111         DESCRIPTION DETAILS <b>Quantity tem PeckSize Directions Directors Directors</b>                                                                                                    |                 | D.O.B: 1993-09     | -28                                       | Address: 1 Test     | t Street                                 |     |     |   |              |      |
| Periode: Test       GMC/GDC/GPHC/MC NO: 111111         DESCRIPTION DETAILS         Quantity       term       Peck Size       Directions         2       Allergan bloor, 100u       null       as directed         2       Allergan bloor, 100u       null       as directed         2       Allergan bloor, 100u       null       as directed         2       Allergan bloor, 100u       null       as directed         2       Allergan bloor, 100u       null       as directed         2       Allergan bloor, 100u       null       as directed         2       Allergan bloor, 100u       null       as directed         2       Allergan bloor, 100u       null       as directed         2       Allergan bloor, 100u       null       as directed         3       Breaddress on order       Ican confirm that the above named patient, or the prescription has consented to farme only for the named patient, and constructed and the terms on this prescription issued by me as the practice and the patient has consented to farme their period allos (as stated on this prescription issued by me as the practice and the top COPR/Data Heat the patient has been completed and appropriate clinical oversight is being carried out for the patient's treatment plan.       Ican confirm that if have considered it appropriate for an associated practitioner to administer this prescription in moder the adid actionser to                                                                                                    |                 | Address: Test      |                                           | Postcode: Test      |                                          |     |     |   |              |      |
| Description Detrains         \u03e9       Allergan Bolox 100u       uil       uildigeneration         \u03e9       Allergan Bolox 100u       uildigeneration       uildigeneration         \u03e9       Allergan Bolox 100u       uildigeneration       uildigeneration         \u03e9       Allergan Bolox 100u       uildigeneration       uildigeneration         \u03e9       Allergan Bolox 100u       uildigeneration       uildigeneration         \u03e9       Allergan Bolox 100u       uildigeneration       uildigeneration         \u03e9       Allergan Bolox 100u       uildigeneration       uildigeneration         \u03e9       Allergan Bolox 100u       uildigeneration       uildigeneration         \u03e9       Allergan Bolox 100u       uildigeneration       uildigeneration         \u03e9       Allergan Bolox 100u       uildigeneration       uildigeneration         \u03e9       Allergan Bolox 100u       Allergan Bolox 2000       uildigeneration         \u03e9       Lan confirm that a face-to-face consultation with the patient has some propriete clinical coversight is being participants to the patient has non-to-face consultation with the patient has non-to-face consultation with the patient has non-to-face consultation with the patient has non-to-face consultation with the patient has non-to-face consultation with the patient has non-to-face consultation with the patient has non-to-fac                                                                                                    |                 | Postcode: Test     |                                           | GMC/GDC/GPH         | HC/NMC NO: 111111                        |     |     |   |              |      |
| Quarity       Item       Peck Size       Directions         2       Allergan Betors 100u       nul       as directed         Delivery Details:       Patent       Prescriber       Other (specify below)         As per address on order       I can confirm that the above named patient on this prescription has consented for the items on this       prescription to be delivered to the address provided above and the items on this prescription are only for the named patient on this prescription has consented for the items on this prescription are only for the named patient.       I can confirm that the patient has nominated Pharmalyte as their pharmacy for dispensing this prescription issued by me as the prescriber and the patient has consented to share their personal detais (as stated on this prescription) for harmalyte as and the GDPR/Data Protection Act.       I can confirm that a face-to-face consultation with the patient has been completed and appropriate clinical oversight is being carried out for the patient's treatment plan.       I can confirm that af have considered it appropriate for an associated practitioner to administer this prescription to my attert, under my direction, the named patient's treatment plan.       I can confirm that af the use considered it appropriate for an associated practitioner to administer this prescription to my attert, under my direction, the named patient's treatment plan.         I can confirm that of the use considered it appropriate for an associated practitioner to administer this prescription to my satient, under my direction to the maternet plan.       I can confirm that of the use considered it appropriate for a massociated practitionere to administer this                                                                                                    |                 |                    | PRESCRIPT                                 | TION DETAILS        | 6 <u>.</u>                               |     |     |   |              |      |
| 2       Altergan Botox 100u       null       as directed         Delivery Details:       Patient       Prescriber       Other (specify below)         As per address on order       I can confirm that the above named patient on this prescription has consented for the items on this prescription to be delivered to the address provided above and the items on this prescription to be delivered to the address provided above and the items on this prescription as consents of the patient has nominated Pharmalyle as their pharmacyl for dispensing this prescription         I can confirm that the patient has consented to share their personal details (as stated on this prescription) to Pharmalyle as part of the GDPR/Data Protection Act.       I can confirm that a face-to-face compliated and appropriate clinical coversight is being carried out for the planet's treatment plan.         I can confirm that if have considered it appropriate for an associated practitioner to be advectioner to be advectioner to be advectioner to advectioner to advectioneret. <th></th> <th>Quantity</th> <th>Item</th> <th>Pack Size</th> <th>Directions</th> <th></th> <th></th> <th></th> <th></th> <th></th>                                                                                               |                 | Quantity           | Item                                      | Pack Size           | Directions                               |     |     |   |              |      |
| Delivery Details:       Patient       Prescriber       I Other (specify below)         As per address on order       I can confirm that the above named patient on this prescription has consented for the items on this prescription are only for the named patient.       I can confirm that the address provided above and the items on this prescription are only for the named patient.         I can confirm that the patient has nominated Pharmatyle as their pharmacyle as their pharmacyle for dispensing this prescription is suited by me as the patient has nominated Pharmatyle as their pharmacyle for dispensing this prescription is suited by me as the patient's name the prescription the patient's tastement to thate their prescription to rescription (to Pharmatyle as part of the GDPR/Data Protection Act.       I can confirm that a face-to-face consultation with the patient has scene to patient.         I can confirm that if have considered it appropriate for an associated practitioner to administer this prescription to my patient, under my direction, the named practitioner to administer this prescription to my patient, under my direction, the named practitioner to administer this prescription to my patient, under my direction, the named practitioner to administer this                                                                                                    |                 | 2                  | Allergan Botox 100iu                      | null                | as directed                              |     |     |   |              |      |
| As per address on order  I can confirm that the above named patient on this prescription has consented for the items on this prescription to be delivered to the address provided above and the items on this prescription named patient. I can confirm that the patient has nominated Pharmalyte as their pharmacy for dispensing this prescription issued by me as the prescriber and the patient has consented to share their personal details (as stated on this prescription) to Pharmalyte as part of the GDPR/bala Protection Act. I can confirm that if name considered Rapropriate Detection Act. I can confirm that if name considered Rapropriate for an associated practitioner to administer this prescription to my patient, under my direction, he named practitioner has been appropriate this prescription to my patient, under my direction, he named practitioner has been appropriately trained and insured, and I consider the add practitioner to be professionally compared.                                                                                                    |                 | Delivery Detai     | Is: Datient                               | Prescriber          | Other (specify below)                    |     |     |   |              |      |
| I can confirm that the above named patient on this prescription has consented for the items on this prescription to be delivered to the address provided above and the items on this prescription are only for the named patient. I can confirm that the patient has nominated Pharmalyte as their pharmacy for dispensing this prescription issued by me as the prescriber and the patient has consented to share their personal details (as stated on this prescription) to Pharmalyte as part of the GOPPROTAB Protection Act. I can confirm that a face-to-face consultation with the patient has been completed and appropriate clinical oversight is being carried out for the planet streament plan. I can confirm that if I have considered it appropriate for an associated practitioner to be devices/only to administer this prescription to my patient, under my direction, the named practitioner to be administer.                                                                                                    |                 | As per address     | on order                                  |                     |                                          |     |     |   |              |      |
| Can confirm that the above named patient on this prescription has consisted for the idents on this     prescription to be delivered to the address provided above and the items on this prescription are only for the     named patient.     I can confirm that the patient has nominated Pharmalyle as their pharmacy for dispensing this prescription     issued by me as the prescriber and the patient has nominated barre their personal details (as stated on this     prescription to be pharmacyle as part of the GDPR/Data Protection Act.     I can confirm that a face-to-face consultation with the patient has some completed and appropriate clinical     oversight is being carried out for the patient's transmer plan.     I can confirm that if I have considered it appropriate for an associated practitioner to be admonstrated main state.     prescription to my patient, under my direction, the named practitioner to administer this     prescription to my patient, under my direction, the named practitioner to.                                                                                                    |                 |                    |                                           | 12.2                |                                          |     |     |   |              |      |
| A prescription to be deviced to the above and our which in this prescription     anamed patient     anamed patient     Lean confirm that the patient has nominated Pharmacyly as their pharmacyly for dispensing this prescription     issued by me as the prescriber and the patient has nominated Pharmacyly as their pharmacyle for dispensing this prescription     issued by me as the prescriber and the GDPR/Data Protection Act.     Lean confirm that a face-to-face consultation with the patient has been completed and appropriate clinical     oversight is being curried out for the patient's treatment plan.     Lean confirm that if have considered it appropriate for an associated practitioner to administer this     prescription to my patient, under my direction, the named practitioner to administer this     prescription to my patient, under my direction, the named practitioner to administer this     prescription to my patient, under my direction, the named practitioner to administer this                                                                                                    |                 | I can confirm the  | It the above named patient on this pre    | escription has cons | sented for the items on this             |     |     |   |              |      |
| Inamed parent.     Inamed parent.     Ican confirm that the patient has nominated Pharmadyfe as their pharmacy for dispensing this prescription     issued by me as the prescriber and the patient has consented to share their personal details (as stated on this     prescription) to Pharmadyfe as part of the GDPP(Data Protection Act.     Ican confirm that a face-to-face consultation with the patient has been completed and appropriate clinical     oversight is being carried out for the patient plan.     Ican confirm that if I have considered it appropriate for an associated practitioner to administer this     prescription to my patient, under my direction, the name dractitioner to administer their     prescription to my patient, under my direction, the name dractitioner to administer their     prescription to my patient, under my direction, the name dractitioner to administer their end     issued, and I consider the add particitioner to be protectional considered and appropriate (Instein Considered Considered Consinder Considered Consinder Considered Considered |                 | prescription to b  | e delivered to the address provided al    | bove and the items  | s on this prescription are only for the  |     |     |   |              |      |
| Controlline that the prescriber and the patient has consented to share their perioral details (as stated on this     prescription) to Pharmalyle as part of the GOPR/Data Protection Act.     I can confirm that a face-to-face consultation with the patient has been completed and appropriate clinical     overright is being carried out for the patient's transmer plan.     I can confirm that if I have considered it appropriate for an associated practitioner to be appropriately trained and     prescription to my patient, under my direction, the named practitioner to be appropriately trained and     insured, and I consider the add practitioner to be prescriptional to the state of the GOPR terms of the state of the GOPR terms of the state of the state of the GOPR terms of the state of the GOPR terms of the GOPR terms of the state of the GOPR terms of the GOPR terms of the GOPR  |                 | L can confirm the  | t the nationt has nominated Pharmah       | de as their nharms  | acy for dispansing this prescription     |     |     |   |              |      |
| prescription) by Pharmapile as part of the GDPR/Data Protection Act.     I can confirm that a face-to-face consultation with the patient has been completed and appropriate clinical     oversight is being curried out of the planch's treatment plan.     I can confirm that if have considered it appropriate for an associated practitioner to administer this     prescription to my patient, under my direction, the named practitioner to administer this     prescription to my patient, under my direction, the named practitioner to administer the set of the set of the set |                 | issued by me as    | the prescriber and the natient has co     | insented to share t | heir nersonal details (as stated on this |     |     |   |              |      |
| I can confirm that a face-to-face consultation with the patient has been completed and appropriate clinical<br>oversight is being carried out for the patient's treatment plan.<br>I can confirm that if have considered it appropriate for an associated practitioner to administer this<br>prescription to my patient, under my direction, the named practitioner has been appropriately trained and<br>insured, and i consider the said practitioner to be professionally competent.                                                                                                    |                 | prescription) to I | harmalyfe as part of the GDPR/Data        | Protection Act.     |                                          |     |     |   |              |      |
| oversight is being carried out for the patient's treatment plan.<br>I can confirm that if I have considered it appropriate for an associated practitioner to administer this<br>prescription to my patient, under my direction, the named practitioner has been appropriately trained and<br>insured, and locationer the subgracesionally competent.                                                                                                    |                 | I can confirm that | at a face-to-face consultation with the   | patient has been o  | completed and appropriate clinical       |     |     |   |              |      |
| I can confirm that if I have considered it appropriate for an associated practitioner to administer this<br>prescription to my patient, under my direction, the named practitioner has been appropriately trained and<br>insured, and locationer the supdractitioner to be professionally competent.                                                                                                    |                 | oversight is bein  | g carried out for the patient's treatmer  | nt plan.            |                                          |     |     |   |              |      |
| prescription to my patient, under my direction, the named practitioner has been appropriately trained and<br>insured, and I consider the said practitioner to be professionally competent.                                                                                                    |                 | I can confirm that | t if I have considered it appropriate fo  | or an associated pr | ractitioner to administer this           |     |     |   |              |      |
| insured, and I consider the said practitioner to be professionally competent.                                                                                                    |                 | prescription to m  | y patient, under my direction, the nam    | ned practitioner ha | is been appropriately trained and        |     |     |   |              |      |
|                                                                                                    |                 | insured, and I co  | insider the said practitioner to be profi | essionally compete  | ent.                                     |     |     |   |              |      |